# MAXDAYS MAXQDA VIRTUAL CONFERENCE

# Yaratıcı Kodlama ve Akıllı Kodlama Aracı

# Yaratıcı Kodlama

Kodlar sekmesi altında yer alan "Yaratıcı Kodlama" fonksiyonu kod sisteminin bir harita üzerinde düzenlenmesini sağlar. Bu haritada, yeni kodlar oluşturabilir, mevcut kodlarınızı düzenleyebilir ve kodlar arasındaki ilişkilere dayalı olarak hiyerarşik bir kod yapısı oluşturabilirsiniz.

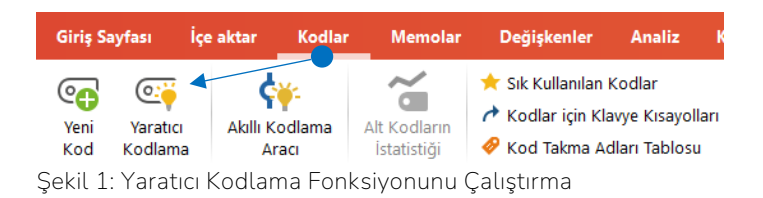

Yaratıcı Kodlama fonksiyonu, üzerinde kodları taşıyabileceğiniz ve anlamlı gruplar oluşturabileceğiniz geniş bir çalışma alanı sağlar. İlişkili olan kodları yan yana yerleştirebilir, ana kodlar ekleyebilir, kodları yeniden adlandırabilir, renklerini değiştirebilir ve hiyerarşik bir yapı oluşturabilirsiniz. Bu hiyerarşik yapı genellikle açık kodlama sürecinin sonucunda gerçekleştirilir.

Yaratıcı Kodlama fonksiyonu MAXMaps'e entegre edilmiştir ve üç adıma sahiptir:

- Öncelikle çalışmak istediğiniz kodları "Kod Sistemi"nden MAXMaps çalışma alanına sürükleyin.
- Ardından kodları gruplandırın ve düzenleyin, üst ve alt kodlar oluşturun, gerekirse yeni kodlar tanımlayın ve kodların rengini istediğiniz gibi değiştirin.
- Son olarak, değişiklikleri mevcut "Kod Sistemi"ne aktarın.

### Yaratıcı Kodlama Fonksiyonuyla Çalışmaya Başlama

Yaratıcı kodlama ile çalışmaya başlamak için **Kodlar** sekmesi altında yer **Yaratıcı Kodlama** (Şekil 1) düğmesine tıklamalısınız. Fonksiyonu çalıştırdıktan sonra Şekil 2'deki gibi bir pencereyle karşılaşacaksınız. Sol tarafta kodların listelendiği Kod Sistemi yer alacaktır. Sağ tarafta da MAXMaps formatında, kodların düzenlendiği alan yer almaktadır.

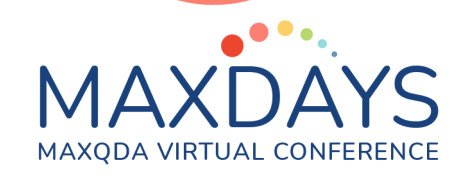

| 🎷 MAXMaps - Yaratıcı Kodlama                                                                                                    |                                                                                                    |                                                                                                    |                                                    |                                          | - 0                                   | × |  |  |  |  |
|----------------------------------------------------------------------------------------------------|----------------------------------------------------------------------------------------------------|----------------------------------------------------------------------------------------------------|----------------------------------------------------|------------------------------------------|---------------------------------------|---|--|--|--|--|
| Başla                                                                                                    |                                                                                                    |                                                                                                    |                                                    |                                          | <b>୬</b> ୯ 🖶                          | ۰ |  |  |  |  |
| Kodları düzenlemeye<br>başla Veni<br>Kod olarak tanımla)                                                                                                    | 暗 Nesneyi kopyala<br>聞 Nesne ekle<br>成 Haritadan Kaldır Sı                                                                                                    | ine Arkaya X Nesneleri Gruplandır<br>Mine Arkaya X Nesne Gruplandırmasını Kaldır<br>Mir → İt → I Hizala → | ଙ୍କ୍ର Kod Frekansları<br>Sembolleri Görüntüle \vee | Harita olarak Göi<br>MAXMaps'e kaydet Ko | rüntüyü Haritayı Dışa<br>opyala Aktar |   |  |  |  |  |
| Kod Sistemi                                                                                                    |                                                                                                    |                                                                                                    |                                                    |                                          |                                       | ^ |  |  |  |  |
|                                                                                                    |                                                                                                    | Varatici Kodlama                                                                                          |                                                    |                                          |                                       |   |  |  |  |  |
| 🗸 📲 🚾 Kod Sistemi                                                                                                    | 218                                                                                                    | larae                                                                                                    |                                                    |                                          |                                       |   |  |  |  |  |
| Sürenlik Eksikliği       T         Sürenlik Eksikliği       T         Sürenlik Eksikliği       T         Sürenlik Eksikliği       T         Sürenlik Sürenlik       Sürenlik Sürenlik         Sürenlik Sürenlik       Sürenlik Sürenlik         Sürenlik Sürenlik       Sürenlik Sürenlik         Sürenlik Sürenlik       Sürenlik Sürenlik         Sürenlik Sürenlik       Sürenlik         Sürenlik Sürenlik       Sürenlik         Sürenlik Sürenlik       Sürenlik         Sürenlik Sürenlik       Sürenlik         Sürenlik Sürenlik       Sürenlik         Sürenlik       Sürenlik         Sürenlik       Sürenlik | <ul> <li>7 Lütfen d</li> <li>15 "Kodlan</li> <li>17</li> <li>5</li> <li>4</li> <li>5</li> <li>4</li> <li>6</li> <li>3</li> <li>16</li> <li>7</li> <li>3</li> <li>16</li> <li>7</li> <li>3</li> <li>16</li> <li>2</li> <li>4</li> <li>3</li> <li>21</li> <li>6</li> <li>2</li> <li>4</li> <li>8</li> <li>19</li> </ul> | üzenlemek istediğiniz tüm kodlı<br>düzenlemeye başla" düğmesine                                           | arı bu alana sürükl<br>(enüst sol) düzen           | eyiniz.<br>lemeye hazır oldu             | ğunuzda basınız.                      |   |  |  |  |  |
| Ca Tekrar Kazanma Hirsi                                                                                                    | 2                                                                                                    |                                                                                                    |                                                    |                                          |                                       |   |  |  |  |  |
| 📲 🖓 Yakınların Kaybı                                                                                                    | 6                                                                                                    |                                                                                                    |                                                    |                                          |                                       |   |  |  |  |  |
|                                                                                                    | <                                                                                                    |                                                                                                    |                                                    |                                          |                                       | > |  |  |  |  |
|                                                                                                    |                                                                                                    |                                                                                                    | <u>ا</u> ا                                         | - W +                                    | 100%                                  | ~ |  |  |  |  |

Şekil 2: Yaratıcı Kodlama Fonksiyonu Arayüz - 1

Bu alanda çalışabilmek için öncelikle sol tarafta kodların listelendiği alandan çalışmak istediğiniz kodları seçmelisiniz. ALT (Windows) veya ← (Mac) tuşlarıyla aynı anda birden fazla kod seçebilirsiniz. Bunun yanı sıra belirli aralıktaki tüm kodları tek seferde seçmek için önce bir koda tıklayıp ardından Shift î tuşuna basılı tutarken ikinci bir koda tıklayabilirsiniz. Böylece tıklanan kodlar arasındaki tüm kodlar seçilecektir.

Kod sisteminde çok fazla kod olması halinde, Şekil 2'de yer alan Kod Sistemi penceresinde yer alan **Büyüteç** simgesine tıklayarak kod sisteminiz üzerinden arama yapabilirsiniz. Ayrıca büyütecin yanında yer alan **Sırala** simgesine tıklayarak kod sisteminizde alfabetik sıralama yapabilirsiniz.

Seçili kodları haritaya sürükledikten sonra kod simgeleri ve isimleri haritaya aktarılacaktır (Şekil 3). Buradaki kodları istediğiniz gibi sürükleyerek konumlandırabilirsiniz. Çalışma alanından herhangi bir kodu kaldırmak için ilgili kodu seçip 🔀 Haritadan Kaldır seçeneğine tıklayabilirsiniz. Kod seçimini tamamladıktan sonra 🕾 Kodları düzenlemeye başla</mark> düğmesine tıklayarak fonksiyonu kullanmaya başlayabilirsiniz.

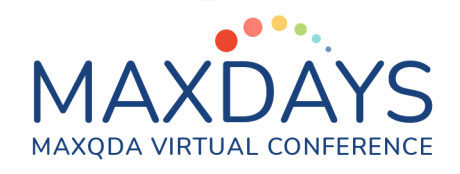

| MAXMaps - Yaratıcı Kodlama                      |                | –                                                                                        |
|-------------------------------------------------|----------------|------------------------------------------------------------------------------------------|
| Başla                                           |                | <b>୬</b> ୯ 🖶 🕸 🕅                                                                         |
| Kodları düzenlemeye<br>başla                    | 19<br>10<br>10 | Nesneyi kopyala<br>Nesne ekle<br>Haritadan Kaldır                                        |
| Kod Sistemi                                     |                | A                                                                                        |
| P <b>≜</b> ↓                                    |                |                                                                                          |
| ✓ ■ G Kod Sistemi                               | 218            | Yaratici Kodiama                                                                         |
| Güvenlik Eksikliği                              | 7              |                                                                                          |
| • Aile İliskileri                               | 12             | l ütfen düzenlemek istediğiniz tüm kodları bu alana sürükleviniz                         |
| Akraba İlişkileri                               | 15             | Earth dazen errek istediginiz tan kolari ba data satukteyiniz.                           |
| Consuluk liskileri                              | 11             | "Kodları düzenlemeye başla" düğmesine (enüst sol) düzenlemeye hazır olduğunuzda basınız. |
| Kötü Yönetilen Yardım Dağıtımı                  | 17             |                                                                                          |
| Politikacıların Tutumu                          | 5              |                                                                                          |
| ••• Yerel Yönetimlerin Tutumu                   | 5              |                                                                                          |
| 👓 Afeti Hak Etme Algısı 🦳                       | 4              |                                                                                          |
| 🕞 Mucize Kurtuluşlar 🧧                          | 5              |                                                                                          |
| ••••••••••••••••••••••••••••••••••••            | 4              | Afeti Hak Etme Algısı Gürenik Etsikliği                                                  |
| 🔍 Ev Kaybı                                      | 10             |                                                                                          |
| • Co Halkın Yardımı                             | 6              | Mucize Kurtuluşlar Aile İlişkileri                                                       |
| Construction STK Yardımları                     | 3              |                                                                                          |
| Ozel Sektör Yardımları                          | 16             | Vice Tallining Akraba Iliskileri                                                         |
| ିଙ୍କ iş Kaybı                                   | 7              | varauciya tesumiyet                                                                      |
| Bilgi Eksikliği                                 | 3              |                                                                                          |
| 🤹 Fırsatçılar                                   | 12             | Ev Kaybı Komşuluk İlişkileri                                                             |
| 🤹 Mevsim Şartları                               | 4              |                                                                                          |
| Afet Sanasında Gorev Alma                       | 3              | Halkın Vardımı Kötü Yönetilen Yardım Dağıtımı                                            |
| C Algi Degişimleri                              | 21             |                                                                                          |
| C Asilizz Sövlentiler                           | 2              |                                                                                          |
| Bedavacılık - Tembellik                         | 4              | STK Yardimlari Politikacilarin Tutumu                                                    |
| C Depremie Alay Etme                            | 8              |                                                                                          |
| Hassasivet                                      | 19             | Özel Sektör Yardımları Yerel Yönetimlerin Tutumu                                         |
| Psikolojik Hastalıklar                          | 1              |                                                                                          |
| Ce Tekrar Kazanma Hırsı                         | 2              |                                                                                          |
| 📭 Yakınların Kaybı                              | 6              |                                                                                          |
|                                                 |                |                                                                                          |
|                                                 |                | <                                                                                        |
| Harita en son otomatik olarak kaydedildi: 15:51 |                | , P , P I⊞ 🗄 🕎 🖓 🔢 100% ✓                                                                |

Şekil 3: Yaratıcı Kodlama Fonksiyonu Arayüz - 2

**NOT:** Yaratıcı Kodlama fonksiyonu başlatıldıktan sonra programın diğer fonksiyonlarını kullanmanız engellenir. Yaratıcı Kodlama fonksiyonunu kapatmadan proje dosyasında başka değişiklikler yapamazsınız.

Kodları düzenlemeye başla sembolüne tıkladıktan sonra artık harita üzerinden kodlarınızı yapılandırmaya, hiyerarşik bir biçime sokmaya hazırsınız. İlk olarak menüde yer alan ☞ Yeni Kod düğmesiyle kod sisteminize yeni kodlar ekleyebilirsiniz. Bunun yanı sıra kodlarınız arasında hiyerarşik bir yapı oluşturmak için ✓ Bağla (alt kod olarak tanımla) düğmesine tıklayabilirsiniz. Bu aşamadan sonra yapmanız gereken üst kod olarak belirlediğiniz koda tıklayarak okun ucun alt koda sürüklemek. Bu işlemden sonra iki kod arasında hiyerarşik bir yapı kurmuş olacaksınız. Şekil 4'teki örnekte Fiziki Çevresel Faktörler kodu ile Mevsim Şartları kodu arasında hiyerarşik yapı kurulmuştur. Fiziki Çevresel Faktörler kodu üst kod, Mevsim Şartları kodu alt kod olacaktır. Bunun yanı sıra Yaratıcı Kodlama fonksiyonun sol tarafında yer alan renk bölümüyle kodların renklerini değiştirebilirsiniz. Ayrıca menüde bulunan **% Kod Frekansları** düğmesiyle kodların frekanslarını haritada görüntüleyebilirsiniz. **17** Harita Olarak MaxMaps'e Kaydet düğmesiyle mevcut haritayı MAXMaps'e gönderebilirsiniz.

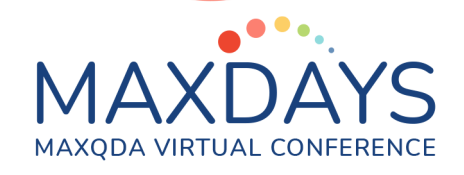

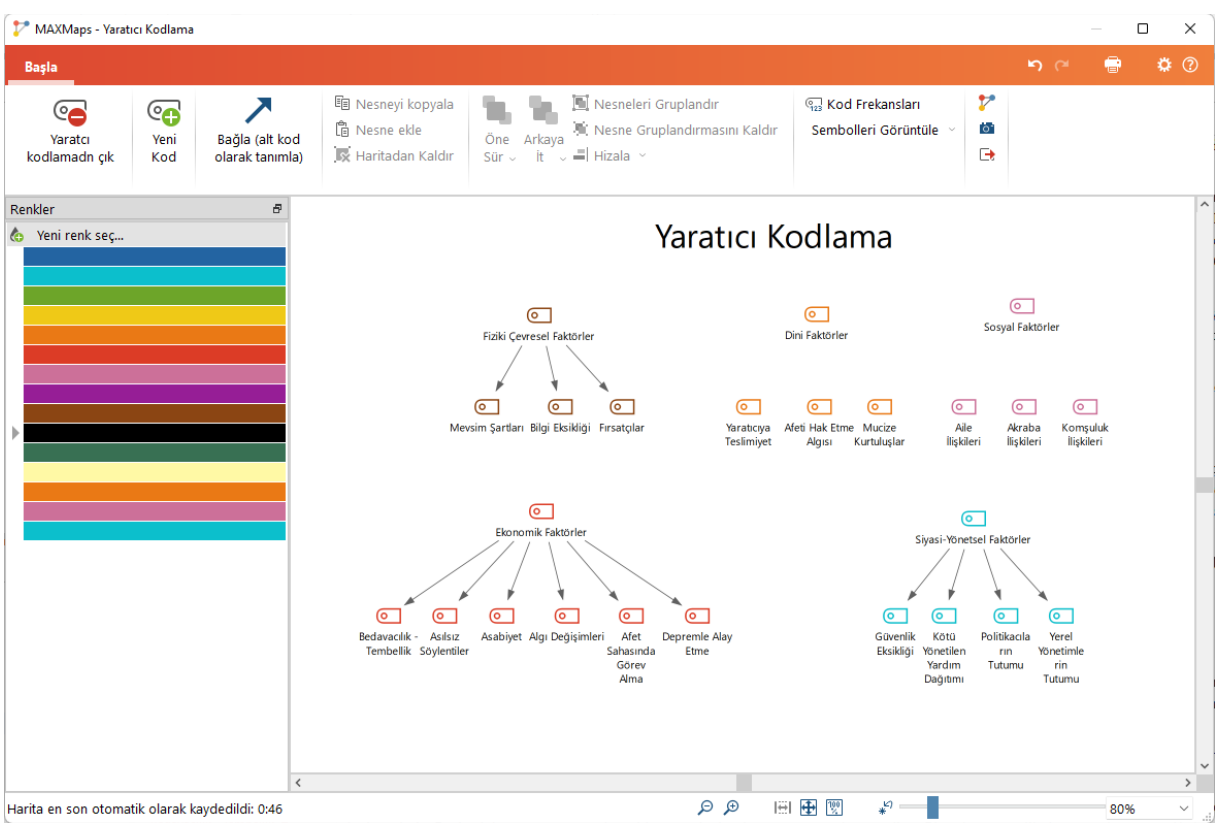

Şekil 4: Yaratıcı Kodlama Fonksiyonu Arayüz - 3

Yaratıcı Kodlama fonksiyonunu kullanarak iki kodu birleştirebilirsiniz. Birleştirmek istediğiniz kodu seçip hedef kodun üzerine sürüklediğinizde Şekil 5'teki pencereyle karışılacaksınız. Burada "Evet" diyerek iki kodu birleştirebilirsiniz.

| MAXMaps - Yaratıcı Kodlama |          |       |  |  |  |  |  |  |  |  |  |
|----------------------------|----------|-------|--|--|--|--|--|--|--|--|--|
| Kodları bi                 | rleştir? |       |  |  |  |  |  |  |  |  |  |
| 🗌 Tekrar sorma             | Evet     | Hayır |  |  |  |  |  |  |  |  |  |

Şekil 5: Yaratıcı Kodlama Fonksiyonu İle Kodları Birleştirme

Yaratıcı Kodlama fonksiyonuyla oluşturduğunuz kod yapısını Kod Sistemi'ne aktarmak için öncelikle **Aratıcı Kodlamadan Çık** düğmesine tıklamalısınız. Bu düğmeye tıkladıktan sonra Şekil 6'daki gibi bir pencereyle karşılaşacaksınız. Burada yaptığınız değişiklikleri Kod Sistemi'ne uyarlamak için "Evet" seçeneğine seçmelisiniz. Bunun haricinde yapılan değişiklikleri iptal edip mevcut kod sistemini korumak için "Hayır" seçeneğini seçebilirsiniz. "İptal et" seçeneği ile de Yaratıcı Kodlama fonksiyonunda çalışmaya devam edebilirsiniz.

| MAXQDA VIRTUAL CONFERENCE                                                                         |         |
|---------------------------------------------------------------------------------------------------|---------|
| MAXMaps - Yaratıcı Kodlama                                                                        |         |
| Kod yapısı kod sisteme uygulansın mı?                                                             |         |
| Kod yapısındaki değişiklikleri kod sisteminize uyarlam<br>EVET'e tıklayın. Bu süreç gerialınamaz. | ak için |
| Değişikliklerin kod sisteme uyarlanmasını istemiyorsa<br>HAYIR'a tıklayınız.                      | nız     |
| Her iki durumda da Yaratıcı Kodlam                                                                |         |
| Evet Hayır İptal e                                                                                | et      |

MAXDA

Şekil 6: Yaratıcı Kodlama Fonksiyonu İle Yapılan Değişiklikleri Kaydetme

Aşağıdaki örnekte Yaratıcı Kodlama fonksiyonu ile ilk döngü kodlamalar sonrasında oluşan kodlar kategorizasyon işlemine tabi tutularak alt kod – üst kod hiyerarşisi kurulumuştur. Şekil 6'daki pencerede "Evet" seçeneği seçilerek Şekil 7'de yer alan Yaratıcı Kodlama sonrası Kod Sistemi'ne ulaşılmıştır.

#### Yaratıcı Kodlama Öncesi Yaratıcı Kodlama Sonrası 🍯 🕞 💁 🗢 🗢 💭 🏶 🗗 🖛 🏷 🤕 Kod Sistemi 🛎 🕞 🛥 🗢 🚽 😂 ច Kod Sistemi ✓ • G Kod Sistemi 218 ✓ • G Kod Sistemi 218 Oini Faktörler Oini Faktörler Oini 0 💿 🕢 🕞 🕡 12 • Afeti Hak Etme Algısı 4 • Akraba İlişkileri 15 👓 💽 Mucize Kurtuluşlar 5 Comşuluk İlişkileri 11 • Yaratıcıya Teslimiyet 4 • Güvenlik Eksikliği T 7 Ekonomik Faktörler Ekonomik Faktörler Ekonomik Ekonomik 0 💿 🔄 Kötü Yönetilen Yardım Dağıtımı 17 💽 Ev Kaybı 10 🛯 💽 Politikacıların Tutumu 5 🔍 🕢 🕞 🐨 🔍 6 Iverel Yönetimlerin Tutumu 5 STK Yardımları 3 🛯 💽 Afeti Hak Etme Algısı 4 Ozel Sektör Yardımları 16 • Generation Mucize Kurtuluşlar 5 🔍 💽 İş Kaybı 7 • Yaratıcıya Teslimiyet 4 Fiziki Çevresel Faktörler 0 Ev Kaybı 10 Bilgi Eksikliği 3 💽 Halkın Yardımı 6 • Eirsatçılar 12 STK Yardımları 3 🛯 💽 Mevsim Şartları 4 Özel Sektör Yardımları 16 Psikolojik Faktörler 💽 İş Kaybı 0 7 ••• Afet Sahasında Görev Alma 3 Bilgi Eksikliği 3 🛯 💽 Algı Değişimleri 21 • Errsatcilar 12 • Asabiyet 6 🔍 💽 Mevsim Şartları 4 Asılsız Sövlentiler 2 Afet Sahasında Görev Alma 3 🛯 💽 Bedavacılık - Tembellik T 4 21 Oepremle Alay Etme 8 Asabiyet 6 • Hassasiyet 19 Asılsız Söylentiler 2 🛯 💽 Psikolojik Hastalıklar T 1 💿 💽 Bedavacılık - Tembellik 4 👓 💽 Tekrar Kazanma Hırsı 2 🛯 💽 Depremle Alay Etme 8 • Yakınların Kavbı 6 Hassasiyet 19 Siyasi Yönetsel Faktörler 0 Psikolojik Hastalıklar 1 Т • Güvenlik Eksikliği 7 🔍 💽 Tekrar Kazanma Hırsı 2 Cötü Yönetilen Yardım Dağıtımı 17 🛛 💽 Yakınların Kaybı 6 Politikacıların Tutumu 5 🛛 📜 Kümeler 0 I Yerel Yönetimlerin Tutumu 5 Sosyal Faktörler 0 🛯 🚭 Aile İlişkileri 12 🛯 🚭 Akraba İlişkileri 15 Comşuluk İlişkileri 11

🛯 📁 Kümeler

0

Şekil 7: Yaratıcı Kodlama Fonksiyonu Sonrası Kod Sistemi

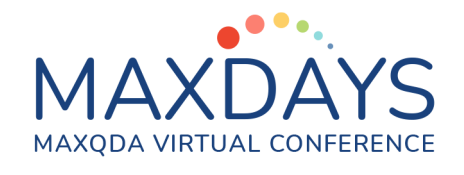

# Akıllı Kodlama Aracı

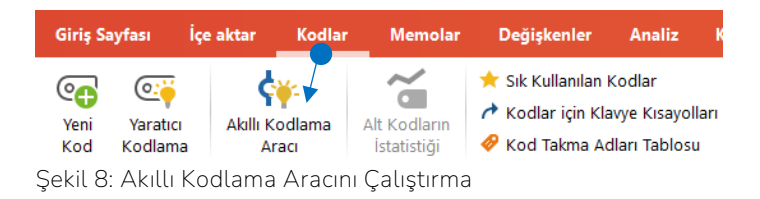

Akıllı Kodlama Aracı ile daha önce kodladığınız bölümleri hızlı ve etkili bir şekilde kontrol edebilir ve iyileştirebilirsiniz. Bu araçla daha önce bölümlere atadığınız kodlama işlemlerini iptal edebilir, sınırlarını değiştirebilir veya alternatif diğer kodlarla tekrar kodlayabilirsiniz. Akıllı Kodlama Aracı ile Yaratıcı Kodlama fonksiyonunun ötesinde kodlu bölümlerinize müdahale edebilirsiniz. Buna karşın Yaratıcı Kodlama fonksiyonu sadece kod sistemi üzerinde değişiklik yapmanızı sağlar. Kodlu bölümlere müdahale edemezsiniz.

### Akıllı Kodlama Aracı ile Çalışmaya Başlama

Aracı, Kodlar sekmesi altında yer alan Akıllı Kodlama Aracı (Şekil 1) düğmesiyle çalıştırabilirsiniz. Bunun yanı sıra herhangi bir koda çift tıkladığınızda açılan Kodlu Bölümler (Şekil 9) penceresindeki 🛠 simgesine tıklarsanız yine aracı çalıştırabilirsiniz.

|                  | Kodlu Bölümle                                                                                                    | r                  |                 |          |       |           |                  | _                    |             | ×       |  |  |  |  |
|------------------|----------------------------------------------------------------------------------------------------|--------------------|-----------------|----------|-------|-----------|------------------|----------------------|-------------|---------|--|--|--|--|
| Kod              | : Siyasi Yönet                                                                                                    | sel Faktörler\Güve | enlik Eksikliği |          |       |           | 7 kodlanmış bölü | im (4 belgelerden, 2 | belge gru   | ıpları) |  |  |  |  |
|                  |                                                                                                    |                    |                 |          |       |           |                  |                      |             |         |  |  |  |  |
| Ça<br>var<br>güv | Çadırlarda hırsızlıktan çok korkuluyordu. Hırsızlar gelip çadırları kesiyordu ve giriyordu. Gerçi bizimkilerden bir şey çalınmadı etrafta çok insan<br>vardı. Ama çadırdan eşyaları çalınan çok tanıdığım var. Güvenlik eksikliği vardı. Ama devletin çadır kentlerinde yoktu bu problem, çünkü<br>güvenliği vardı. Fakat bizim gibi kendi çadırını kuranlarda bu problem vardı. |                    |                 |          |       |           |                  |                      |             |         |  |  |  |  |
|                  | Yorum                                                                                                    | Belge grubu 🔻      | Belge adı       | Kod      | Başla | Sonlandır | Ağırlık puanı    | Önizleme             |             |         |  |  |  |  |
| 0                |                                                                                                    | Kadın              | 1. Hande        | Siyasi Y | 4     | 4         | 9                | Mesela bir yerde y   | ol kenarını | da ote  |  |  |  |  |
| 0                |                                                                                                    | Kadın              | 1. Hande        | Siyasi Y | 8     | 8         | 7                | Çadırlarda hırsızlık | tan çok ko  | rkuluy  |  |  |  |  |
| 0                |                                                                                                    | Kadın              | 5. Aybike       | Siyasi Y | 24    | 24        | 0                | Mesela burada bir    | bina hasa   | r göre  |  |  |  |  |
| 0                |                                                                                                    | Erkek              | 3. Asım         | Siyasi Y | 7     | 7         | 0                | Mesela burası (dev   | letin yaptı | ğı kalı |  |  |  |  |
| 0                |                                                                                                    | Erkek              | 3. Asım         | Siyasi Y | 9     | 9         | 0                | Dışarıdan gelenler   | vardı, ken  | dilerin |  |  |  |  |
| 0                |                                                                                                    | Erkek              | 3. Asım         | Siyasi Y | 17    | 17        | 0                | Deprem zenginleri    | çıktı. Adap | azarı'  |  |  |  |  |
| 0                |                                                                                                    | Erkek              | 7. Hakan        | Siyasi Y | 29    | 29        | 0                | Prefabriklerde fuhu  | ış olayları | duyulı  |  |  |  |  |
| <                |                                                                                                    |                    |                 |          |       |           |                  |                      |             | >       |  |  |  |  |

Şekil 9: Kodlu Bölümler Penceresi

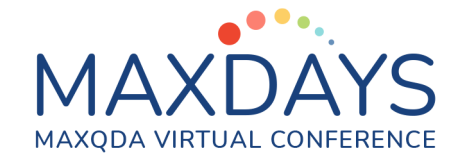

Aynı şekilde **Geri Çağrılan Bölümler** (Şekil 10) penceresinde yer alan **\*** düğmesiyle de Akıllı Kodlama Aracını çalıştırabilirsiniz. Aracı, Kodlu Bölümler veya Geri Çağrılan Bölümler penceresi ile açtığınızda sadece buralarda seçili kodlu bölümler için aracı çalıştıracaktır. Bunun yanı sıra Kodlar sekmesinden çalıştırdığınızda projedeki tüm kodlu bölümler için araç açılacaktır.

| φ      | Geri Çağrılan Bölümler                                                                                                    | 🖻 🖻 😑                                                                                   | <b>\</b>                                          | ( <del>})</del>                                               | ABC                                                    | ¢o                               | e 1                                       | V                         | - | ρ | ₿ | C |  |
|--------|----------------------------------------------------------------------------------------------------|-----------------------------------------------------------------------------------------|---------------------------------------------------|---------------------------------------------------------------|--------------------------------------------------------|----------------------------------|-------------------------------------------|---------------------------|---|---|---|---|--|
|        | 7 kodlanmış bölüm (4 belgelerden, 2 belge grupları)                                                                                                    |                                                                                         |                                                   |                                                               |                                                        |                                  |                                           |                           | ^ |   |   |   |  |
|        | 📴 Erkek > 3. Asım                                                                                                    |                                                                                         |                                                   |                                                               |                                                        |                                  |                                           |                           |   |   |   |   |  |
| [<br>[ | Mesela burası (devletin yaptığı kalıcı konutlar) çok karışıktı ilk baş<br>garsoniyer olarak kullanıldı. Eşinden kaçan buraları kötü kullandı.<br>sahip olmadı bunlara.                                                                                                    |                                                                                         |                                                   |                                                               |                                                        |                                  |                                           |                           |   |   |   |   |  |
|        | Dışarıdan gelenler vardı, kendilerini boyacı elektrikçi diye tanıttı. Bunların çoğu mahkûm kendi yerinde tutunamayanlar<br>adamlar. Burada kendilerini iş yapar tanıttılar ama boya tutmayı bilmiyorlar. Yarım yamalak iş yapıyorlardı. Fakat o<br>zaman böyle işçilere ihtiyaç olduğu için burada tutunabildiler. Daha sonra buralarda işler rayma oturdu. Bunlara gerek<br>kalmadı. Bunlar başka yerde iş tutamaz adamlar, burada kaldılar gitmediler. İş de kalmayınca bunlar ne yapacak?<br>Çalmaya çırpmaya başladılar. Kombi çalanlar bile oldu. Müteahhitlerin malzemelerini çalıp satanlar oldu. Çok<br>kötüydü. |                                                                                         |                                                   |                                                               |                                                        |                                  |                                           |                           |   |   |   |   |  |
|        | 📑 <u>3. Asım, Konum 9</u> 💽 Siyasi Yönetsel Faktörler > Güvenlik Eksik                                                                                                    | cliği (0)                                                                               |                                                   |                                                               |                                                        |                                  |                                           |                           |   |   |   |   |  |
| [      | Deprem zenginleri çıktı. Adapazarı'nda büyük deprem zenginleri, ş<br>şeyi yok şimdi çok zengin. Bunlar çalıp çırparak zengin oldular. Ço<br>şimdi havalarda binalar olurdu. Mesela bu cami bir trilyona yapıldı<br>şeyler yaptılar hesap da vermediler. Halk da hiçbir şeyi görmüyor.<br>Ben biliyordum az çok ama gücüm yetmezdi. Tabi daha sonra o d                                                                                                    | gelen yardımla<br>ok para aktı b<br>ıysa 2 trilyon p<br>O kadar para<br>leprem zenginlı | rdan z<br>uraya.<br>ara ka<br>gidiyo<br>eri ettik | engin old<br>O parala<br>yıp. Belg<br>or umurur<br>derini bul | hular. Ö<br>ur kent<br>geleri ka<br>nda olm<br>ldular. | nced<br>için l<br>aybe<br>nadı l | len hiç<br>kullanıl<br>ttiler b<br>kimser | bir<br>saydı<br>ir<br>in. |   |   |   |   |  |
|        | 3. Asım, Konum 17                                                                                                    | ikliği (0)                                                                              |                                                   |                                                               |                                                        |                                  |                                           |                           |   |   |   |   |  |
|        | 🔓 Erkek > 7. Hakan                                                                                                    |                                                                                         |                                                   |                                                               |                                                        |                                  |                                           |                           |   |   |   |   |  |
| ł      | Prefabriklerde fuhuş olayları duyulmaya başlandı bir noktadan son<br>kullandılar. Buralar müsait olduğu içi bu pis insanlar da buralara yu                                                                                                    | ura. İnsanlar bı<br>ıvalandılar.                                                        | ıraları                                           | çapkınlık                                                     | yapma                                                  | a yer                            | i olara                                   | k                         |   |   |   |   |  |
|        | 📑 <u>7. Hakan, Konum 29</u> 💽 Siyasi Yönetsel Faktörler > Güvenlik Ek                                                                                                    | csikliği (0)                                                                            |                                                   |                                                               |                                                        |                                  |                                           |                           |   |   |   |   |  |
|        | 🕻 Kadın > 1. Hande                                                                                                    |                                                                                         |                                                   |                                                               |                                                        |                                  |                                           |                           |   |   |   |   |  |

Şekil 10: Geri Çağrılan Bölümler Penceresi

Aracı çalıştırdığınızda Şekil 11'deki arayüze ulaşacaksınız. Sol tarafta kod listeniz yer alacaktır. Herhangi bir koda tıkladığınızda hemen sağ tarafta ilgili kodla kodlanan bölümleri bulacaksınız. Burada ilk sütunda belgelerinizin ismi, ikinci sütunda ilgili belgede seçtiğiniz kodla kodlanmış bölümler, üçüncü sütunda da aynı bölüme atadığınız diğer kodlar yer almaktadır. Bunun yanı sıra menüde yer alan Solu bölümlerideki yorumları görüntüle düğmesi ile bölümlere atanan yorumları görebileceğiniz dördüncü sütunu etkin hale getirebilirsiniz. Aynı zamanda buradan kodlu bölümlerinize yeni yorumlar da ekleyebilirsiniz. Kod Sistemi penceresinin hemen üzerinde yer alan Go simgesi ile kod sisteminize yeni kod ekleyebilirsiniz. Seçtiğiniz bir bölümü farklı bir kodla kodlamak için ilgili metni seçip koda sürükleyip bırakmanız yeterli. Belge Tarayıcısı üzerinde yapılan kodlama işlemi burası için de

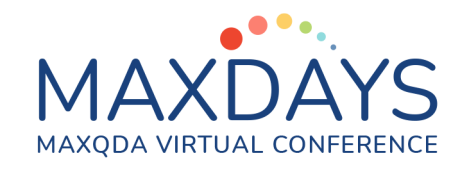

geçerlidir. 🗣 sembolü ile sadece etkinleştirdiğiniz kodları, ি sembolü ile de sadece etkinleştirdiğiniz belgeleri Akıllı Kodlama Aracı'nda görüntüleyebilirsiniz.

| 🐳 Smart Coding Tool                                                                                                    |                                   |                             |                                             |                                                                                                    |                                                                                                    |                                                                                                    |                                                                                                    |                                                             |                                                           |          | _ |     | × |
|----------------------------------------------------------------------------------------------------|-----------------------------------|-----------------------------|---------------------------------------------|----------------------------------------------------------------------------------------------------|----------------------------------------------------------------------------------------------------|----------------------------------------------------------------------------------------------------|----------------------------------------------------------------------------------------------------|-------------------------------------------------------------|-----------------------------------------------------------|----------|---|-----|---|
| Başla                                                                                                    |                                   |                             |                                             |                                                                                                    |                                                                                                    |                                                                                                    |                                                                                                    |                                                             |                                                           |          |   |     |   |
| Sadece Etkinleştirilmiş<br>Kodlar                                                                                                    |                                   |                             |                                             | geler 🔮 Üst kodu<br>🗭 Kodlu böl<br>🖹 Favori deg                                                                                                    | ler                                                                                                    |                                                                                                    |                                                                                                    |                                                             |                                                           |          |   |     |   |
| © <b>0</b>                                                                                                    |                                   |                             | 2                                           | Ev Kaybı (% 2 belgele                                                                                                    | rden 10 kodlanmış bölümler)                                                                                                    |                                                                                                    |                                                                                                    |                                                             |                                                           |          | Ę | Ð   | Q |
| ✓ • G Kod Sistemi                                                                                                    |                                   |                             | 218                                         | Belge                                                                                                    | Kodlu Bölümler                                                                                                    |                                                                                                    |                                                                                                    |                                                             | Kodlar                                                    | Yorumlar |   |     | ^ |
| <ul> <li>Can Dini Faktörler</li> <li>Afeti Hak Etme Algısı</li> <li>Mucize Kurtuluşlar</li> <li>Car Varatıcıya Teslimiyet</li> <li>Ekonomik Faktörler</li> <li>Faktörler</li> <li>Faktörler</li> <li>Faktörler</li> <li>STK Yardımları</li> <li>Carel Sektör Yardımları</li> </ul>                                                                                                    |                                   |                             | 0<br>4<br>5<br>4<br>0<br>10<br>6<br>3<br>16 | 7. Hakan, Konum 27                                                                                                    | 7 Prefabrik yapılarda insanlar yaşamaya başladılar. Bunlar küçük evler.<br>Temizliği kolay. Oradaki kusur gelen misafirin gözüne batmıyor. Ev küçük<br>zaten kusurul olur. Bu oradaki insanlar nahattattı. Ev telaşını yarı yarıyda<br>indirdi. Misafire bir şey yapmamaya başladılar. Daha sonra normal eve<br>çıkmaya karşı direndiler. Çünkü burada daha kolay. İşler çok rahat. Ev işi<br>yok. Daha sonra çıkınca da bu durumları devam etti. Artik eskiden<br>yapıtkları ev işleri ağır geldi onlara. Hala derler prefabrikteyken ne<br>rahattık diye. Ne misafir derdi var ne temizlik derdi var. Şimdi bile<br>misafirperverlik kalmadı. Günler falan olsun her şeyi dışarıda yapmak<br>istiyorlar. |                                                                                                    |                                                                                                    |                                                             | ©⊋Algı Değişimleri                                        |          |   |     |   |
|                                                                                                    |                                   |                             | 7<br>0<br>3<br>2<br>4                       | 7. Hakan, Konum 34                                                                                                    | Depremden sonra insanlar kayır<br>başladılar. Çocuklar da geniş ail<br>Arada bir görmekten memnuk<br>çıkmaya başladı. Dedelerinunka<br>depremden sonra onlara olar s<br>nineyi dedeyi keşfettiler.                                                                                                    | ivalideleriyle<br>enin ne den<br>en onlarla ya<br>elerine çok l<br>evgilerini ka                                | e kaynanalarıyla y.<br>nek olduğunu öğr<br>'aşamaya başlayın<br>bağlı olan öğrenc<br>aybettiklerini görd | aşamaya<br>rendiler.<br>ca sorunlar<br>ilerimin<br>üm. Kötü | 💽 Akraba İlişkileri                                       |          |   |     |   |
| <ul> <li>G Afet Sahasi</li> <li>G Algı Değişi</li> </ul>                                                                                                    | örler<br>ında Görev Alma<br>mleri |                             | 0<br>3<br>21                                | 7. Hakan, Konum 35                                                                                                    | Aynı şeyi gelinler de yaşadı. Kay<br>güçlü anne baba olmayı öğrend<br>da dayanamayıp boşandılar. Tal                                                                                                    | nanalarla ya<br>liler. Birlikte<br>hammül sını                                                                  | aşamaya başlayını<br>yaşamayı öğrend<br>ırları azaldı.                                                   | ca bazıları<br>iler. Bazıları                               | 💽 Akraba İlişkileri                                       |          |   |     |   |
| <ul> <li>Image: Control of the second second s</li></ul> |                                   |                             | 6<br>2<br>4<br>8                            | 7. Hakan, Konum 36                                                                                                    | Maddi kayba uğrayanlarda anla<br>eşlerden birisi senin ailende var<br>konulara girdi. Böyle olunca da<br>yaşayanlar ailelerinden farklı bel                                                                                                    | şmazlıklar o<br>vermiyor h<br>boşanmalar<br>klentiler içer                                                      | daha çok oldu. Me<br>ep benimkiler veri<br>r arttı. Maddi kayı<br>risine girmeye baş                     | esela<br>iyor gibi<br>plar<br>şladı.                        | ©Ə İş Kaybı<br>©Ə Aile İlişkileri<br>©Ə Akraba İlişkileri |          |   |     |   |
| ●G     Hassasiyet     19       ●G     Piskolojik Hastaliklar     1       ●G     Tekrar Kazanma Hirsi     2       ●G     Vakinlarn Kaybi     6       ✓     ●G     Siyasi Yönetsel Faktörler     0       ●G     Güvenlik Eksikliği     17       ●G     Kötü Yönetiler Yardım Dağıtımı     17       ●G     Verel Yönetimlerin Tutumu     5                                                                                                    |                                   | 19<br>1<br>2<br>6<br>0<br>7 | 11. Galip, Konum 15                         | Bu depremde dostumu düşman<br>düşünce kendi değerlerini de or<br>evlenmişti. Evi eşyaları yepyeniyü<br>eşyaları vardı. Herkesin akrabala<br>çalışıyor. Bizimkiler gelmedi hiç y<br>yarısını da çaldılar. | ımı tanıdım.<br>taya koymu<br>di. Evi yıkıldı<br>arı geliyor e<br>yabancılara                                                                                                    | . Herkes kendi der<br>ış oldular. Mesela<br>ı ama enkazdan kı<br>ışyalarını kurtarma<br>parayla çıkarttık e     | rdine<br>oğlum yeni<br>urtarılacak<br>ıya<br>ışyaları                                                    | C Firsatçılar<br>Akraba İlişkileri<br>Seçili Koda Ek        |                                                           |          |   |     |   |
|                                                                                                    |                                   |                             | 17<br>5<br>5                                | 1. Hande, Konum 2                                                                                                    | Bizim ev orta hasar aldı ve içind<br>geçecektik fakat çadır bulamadıl<br>yoktu. 15 gün boyunca arabada<br>kaldık                                                                                                    | e oturulama<br>k. Çadır için<br>, Sapanca'd                                                                     | az hale geldi. Çadı<br>arazi boldu fakat<br>la akrabalarda, ba                                           | ra<br>çadır<br>hçelero                                      | larak Atanan Diğe<br>Kodlar                               | ſ        |   |     |   |
| C Akraba İlişi<br>C Akraba İlişi<br>C Komşuluk İ                                                                                                    |                                   | 12<br>15<br>11              | 1. Hande, Konum 2                           | Daha sonra çadırı bulduk. Çadır.<br>soğuk oluyordu üstelik son iki ay<br>çıkmıştı hava fırtınalı olunca sob.<br>Ramazan da gelmişti. Ramazan'<br>ramazandı ve açlıktan, susuzlukt                        | a giderken<br>y çok zordu<br>a veya elekt<br>ın yarısını ça<br>an çok soğu                                                                                                    | evden kanepe fala<br>I. Bazı çadırlarda y<br>trikli ısıtıcıları yaka<br>adırda tuttuk. Soğ<br>ukla mücadele edi | an indirdik<br>vangın falan<br>mıyorduk.<br>uk bir<br>yorduk.                                            | C Mevsim Şartları                                           |                                                           |          |   | ×:) |   |

Şekil 11: Akıllı Kodlama Aracı Arayüz - 1

Akıllı Kodlama Aracı'nda kodlu olan bir bölüme çift tıklandığında, bölüm içerisinden sadece bir kısmı seçmenizi sağlayacak bir imleç açılacaktır. Burada yapmak istediğiniz ikinci bir kodlamayı Şekil 12'de gösterildiği gibi metnin tamamıyla değil de sadece bir bölümüyle de yapabilirsiniz.

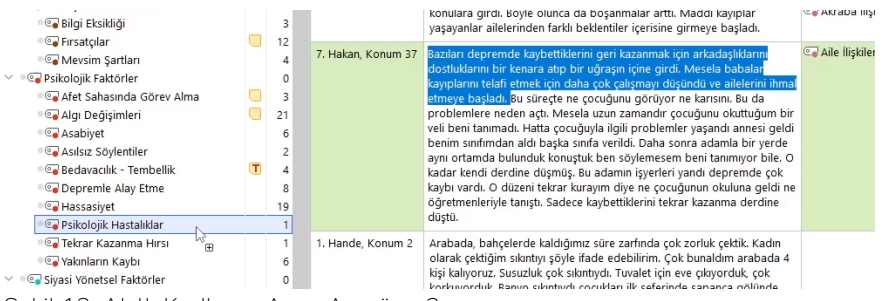

Şekil 12: Akıllı Kodlama Aracı Arayüz - 2

Şekil 13'te gösterilen Büyüteç düğmesi ile kodlu bölümler içerisinde kelime bazlı aramalar gerçekleştirebilirsiniz. Bunun yanı sıra buluşları Şekil 13'te gösterildiği gibi oto-kodlama düğmesi ile isteğinize göre otomatik olarak kodlayabilirsiniz.

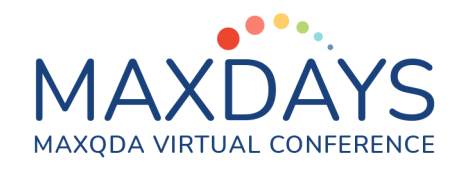

💠 Smart Coding Tool Başla 2 🗰 😡 🛛 🕞 Sadece Etkinleştirilmiş Belgeler 🛛 🚭 Üst kodu görüntüle 🕒 Dışa aktar ρ ARC 🕈 Filtreye geçiş yap 😑 Kodlu bölümlerdeki yorumları görüntüle Excel Tablosu olarak Göster Arama & Sadece Etkinleştirilmiş Kelime 🏋 Tüm filtreleri sıfırla 👿 Word belgesi olarak aç Favori değişkenleri görüntüle Kodlar Bulutu Otokodlama P Mucize Kurtuluşlar (% 2 belgelerden 5 kodlanmış bölümler) ₽₽ 6 218 ^ × Pdeprem 🜀 Kod Sistemi ↓ ↑ 0/4 🔎 🖬 🔳 Aa a\* abc (¢0) Oini Faktörle 0 ₽ Kodlu Bölümler 🔎 Belge Arama Buluslarını İceren Kodlu Bölümleri Otokodla 💽 Afeti Hak Etme Algısı Depremde yatağımızın karşısında duran gardırop üzerimize düştü. yanında duran komidin depremde sarsıntılardan yatağını ön kısmın kadar gelmiş ve gardırop onun üzerine uzanısı. Dögruldığımda gardıroba haffre başımı çarptım. Aramızda az bir mesafe kalınıştı. o komidin gelmemiş olsayıdı oraya, gardırop direk üstümüze düşecekti ve belki de olcecktik. Deprem denilince aklıma bu olay geliyor. Arama Buluslarını İceren Acımlamarı Otokodla (PDF Bölümlerini Yok Savar) 3. Asım, Konum 25 Mucize Kurtuluslar 5 Arama Buluşlarını İçeren Cümleleri Otokodla 💽 Yaratıcıya Teslimiyet Ekonomik Faktörler Arama Buluslarını Otokodla 💿 💽 Ev Kaybı • G Halkin Yardımı Deprem<sup>d</sup>en önce benim çocuğumun ayak bağları kesilmişti. Neyse ameliyat oldu alçıya falan aldılar bir iyileşme süreci başladı. Gezmesi lazım artık yoksa ayağı öyle kalacak. Doldorlar gezsin diyor çocuk korkudan gezemiyor. Bisilet bile aldım binsin ayağı alışısı diye ama STK Yardımları 4. Veysel, Konum 23 Ozel Sektör Yardımları 💿 💽 İş Kaybı 💿 Fiziki Çevresel Faktörler yüzüne bakmıyor. Basmıyor yere ayağıma bir şey olur diye. Neyse <mark>deprem</mark> gecesi bir uyandık ki bizim çocuk koşarak yanımıza gelmiş ve Bilgi Eksikliği 💽 Firsatçılar 12 öylece yürümeye başladı. 💽 Mevsim Şartları Depremden bir gün önce oğlum kolumu kesmişti tendonları kesildi. Ben de tuttum bunu hastaneye götürdüm. Doktor dedi uyuşturmadan dikmemiz gerekiyor. Tuttum bunu 2 saat boyunca kucağımda haykırıyor. 7. Hakan, Konum 2 ••• Psikolojik Faktörler • Afet Sahasında Görev Ben bitene kadar kulağına konuştum tambarın geçecek diye, hikayeler anlatıyorum. Neyse bitti eve geldik. İşte çok ağrıyor. Gece d<mark>epremi</mark>den 5 dakika önce sesine uyandım kalktım ilacını içirdim o sırada sallanmaya ••• Alaı Deăisimleri 21 💽 Asabiyet Asılsız Sövlentile başladı. Ve ben yatağımda olsaydım üzerime gardırop düşmüş olacaktı Oğlum benim havatımı kurtarmıs oldu. Onu da suna bağlıvorum. Öncek 🚭 Bedavacılık - Tembellik T n. Önceki

Şekil 13: Akıllı Kodlama Aracı Arayüz - 3

Kodlu bölümlerinize dair Şekil 14'te gösterilen Kelime Bulutu düğmesiyle kelime bulutu alabilir, sık geçen kelimeleri kontrol edebilirsiniz. Özellikle ilk kodlama sonrasında ikinci döngü kodlamalar için bu araç fikir verici nitelikte olabilir. Bunun yanı sıra menüde bulunan ⊡, , X düğmeleriyle Akıllı Kodlama Aracı sayfasını dışa aktarıp farklı programlarla görüntüleyebilirsiniz.

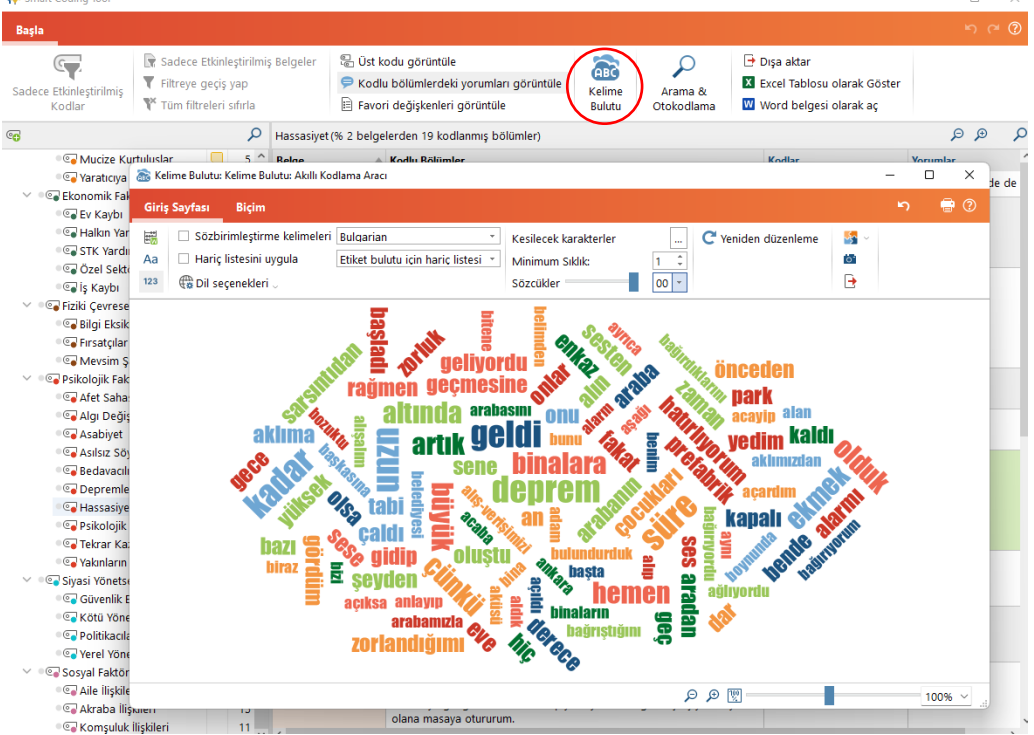

Şekil 14: Akıllı Kodlama Aracı Arayüz - 4

Burak VAROL Mart 2022